# 109學年度第2學期共同英語 分級測試 (1092 ENGLISH LANGUAGE PLACEMENT TEST)

By 英語教學中心

### 今日考試注意事項

- 線上測驗為 60 分鐘 請把握時間作答
- 線上作答完畢後請記得招測驗結束
- 如在作答過程有考試中斷或視窗跳出導致考試無法順利完成者,請在座位

上舉手並等待工作人員協助。

祝各位考試順利!

#### STEP 1 進入文藻雲端學園網站

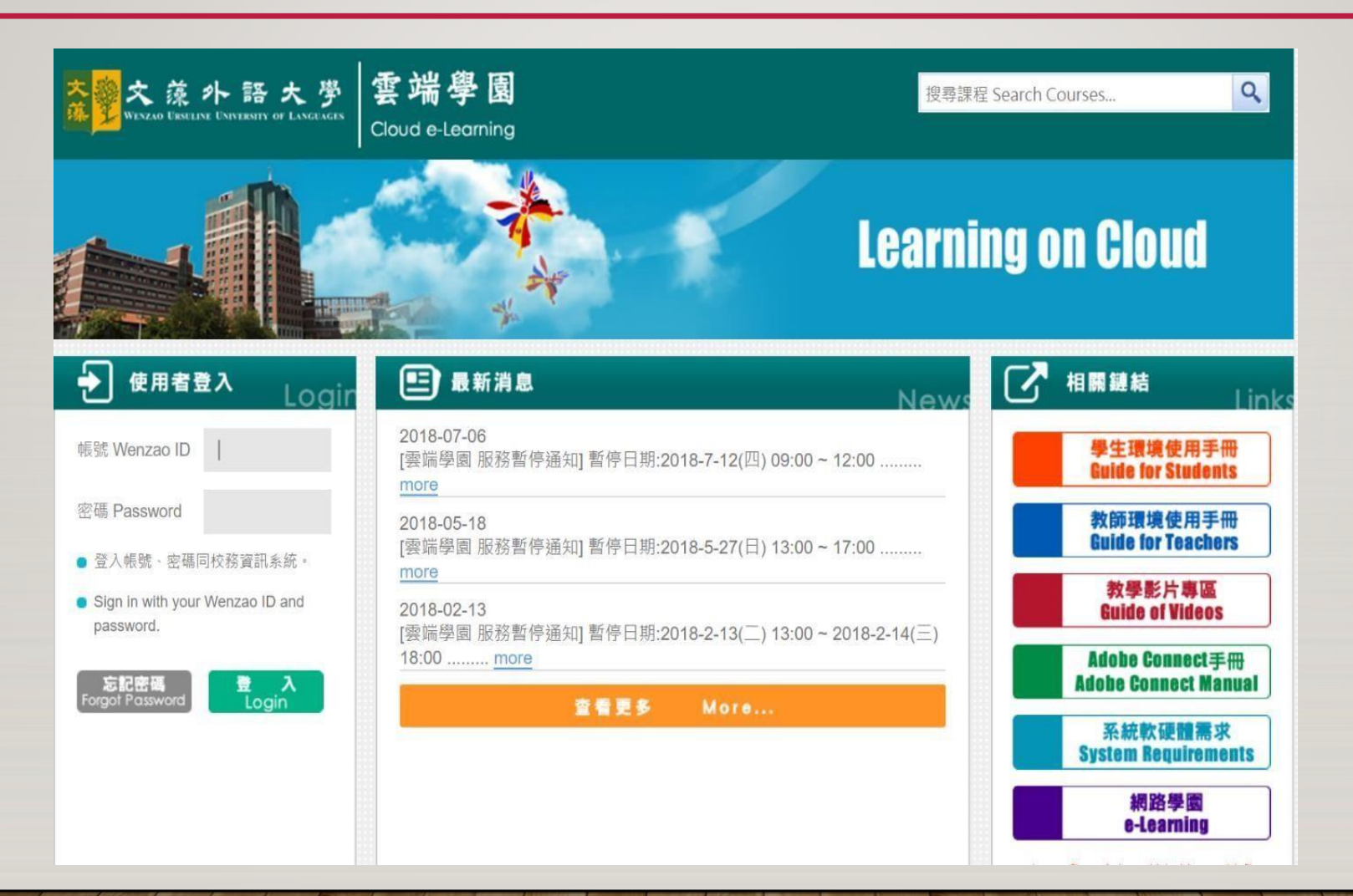

### STEP 2 登入雲端學園(帳號為學號,密碼預設值 為身份證字號,如密碼已更改請輸入自訂密碼)

| 使用者登入 Login                               |
|-------------------------------------------|
| 帳號 Wenzao ID                              |
| 密碼 Password                               |
| <ul> <li>登入帳號、密碼同校務資訊系統。</li> </ul>       |
| Sign in with your Wenzao ID and password. |
| 忘記密碼<br>Forgot Password Login             |

#### STEP 3 登入雲端學園後,選取畫面左上方下拉式選單, 捂著選取「109學 年度第2學期進修部共同英語分級測試 (English Placement Test)」。

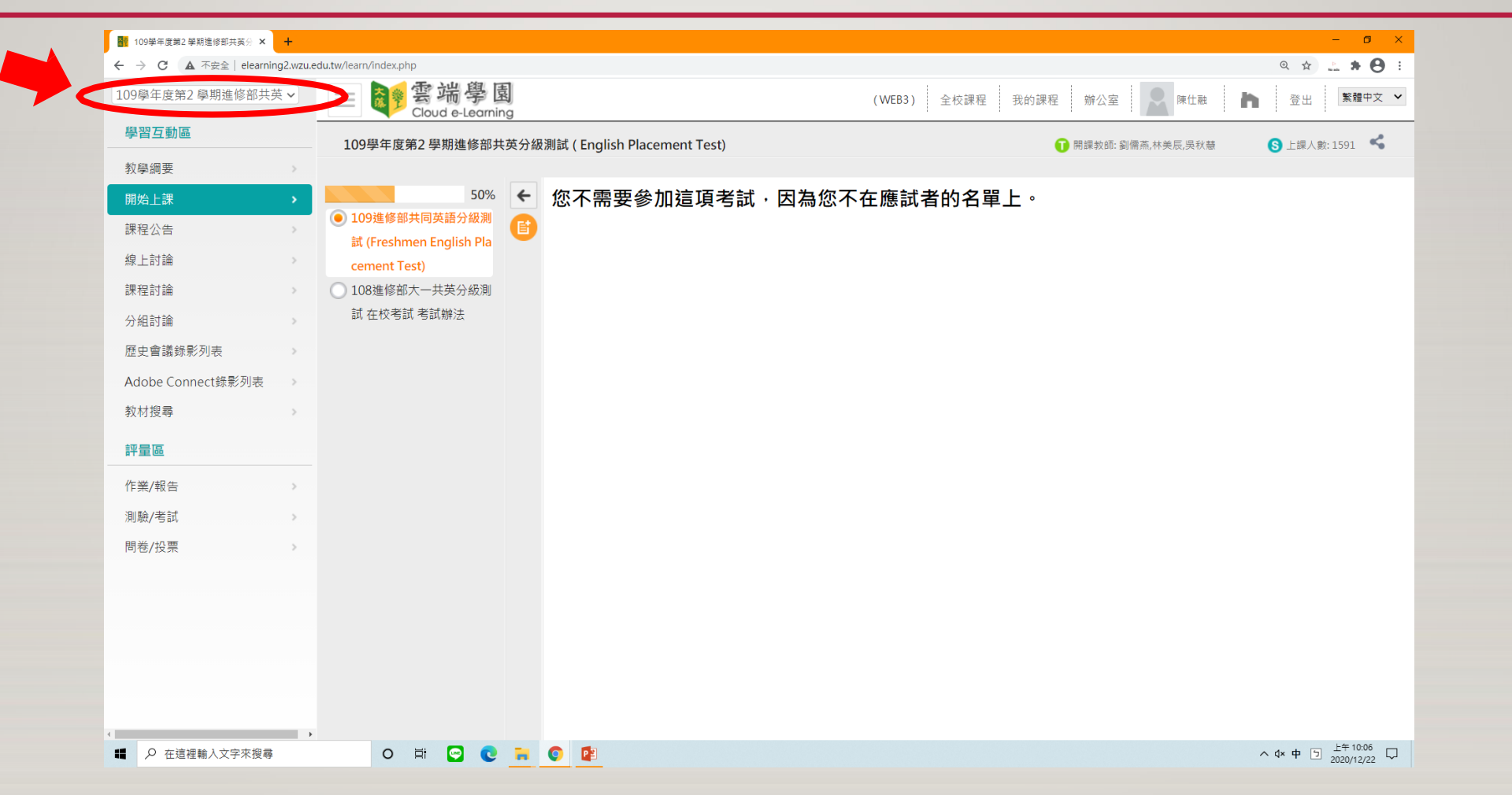

#### STEP 4 點入「開始上課」後就會進入此畫面,直接 點選進行測驗即開始進行考試。

|       | 2 Cloud a Learning |                                                                                                    |                                                                                                    | (WEB3) 全校課程                                  | 程 我的課程                                                             | 辦公室                                                                                              | 屎 陳仕融                                                                                             | <b>h</b> 登                                                                                                    | 出 繁體中文 🖌                                                                                                    |
|-------|--------------------|----------------------------------------------------------------------------------------------------|----------------------------------------------------------------------------------------------------|----------------------------------------------|--------------------------------------------------------------------|--------------------------------------------------------------------------------------------------|---------------------------------------------------------------------------------------------------|----------------------------------------------------------------------------------------------------|----------------------------------------------------------------------------------------------------|
| 109學年 | E度第2 學期進修部共英分級測    | 試 ( English Placement Test)                                                                                                    |                                                                                                    |                                              | 0                                                                  | 期課教師: 劉儒                                                                                         | 燕,林美辰,吳秋慧                                                                                         | S Li                                                                                                    | 《人數:1591 🔏                                                                                                    |
| >     |                    |                                                                                                    |                                                                                                    |                                              |                                                                    |                                                                                                  |                                                                                                   | <b>-</b>                                                                                                    |                                                                                                    |
| >     | 測驗 / 考試            |                                                                                                    |                                                                                                    |                                              |                                                                    |                                                                                                  |                                                                                                   |                                                                                                    |                                                                                                    |
| >     |                    |                                                                                                    |                                                                                                    |                                              |                                                                    |                                                                                                  |                                                                                                   |                                                                                                    |                                                                                                    |
| >     | 正式考                | 試:109進修部共同英語分級                                                                                                    | 設測試 (Freshme                                                                                                    | n English Placement T                        | est)                                                               |                                                                                                  | 教師試做                                                                                              |                                                                                                    |                                                                                                    |
| >     |                    |                                                                                                    |                                                                                                    |                                              |                                                                    |                                                                                                  |                                                                                                   |                                                                                                    |                                                                                                    |
| >     |                    | 進行測驗                                                                                                    |                                                                                                    | 查看編                                          | 吉果                                                                 |                                                                                                  |                                                                                                   |                                                                                                    |                                                                                                    |
|       |                    | 從 即日起 到 無限期                                                                                                    |                                                                                                    | 不公社                                          | 5                                                                  |                                                                                                  |                                                                                                   |                                                                                                    |                                                                                                    |
|       |                    |                                                                                                    |                                                                                                    |                                              |                                                                    |                                                                                                  |                                                                                                   |                                                                                                    |                                                                                                    |
|       |                    |                                                                                                    |                                                                                                    |                                              |                                                                    |                                                                                                  |                                                                                                   |                                                                                                    |                                                                                                    |
|       |                    |                                                                                                    |                                                                                                    |                                              |                                                                    |                                                                                                  |                                                                                                   |                                                                                                    |                                                                                                    |
| >     |                    |                                                                                                    |                                                                                                    |                                              |                                                                    |                                                                                                  |                                                                                                   |                                                                                                    |                                                                                                    |
| •     |                    |                                                                                                    |                                                                                                    |                                              |                                                                    |                                                                                                  |                                                                                                   |                                                                                                    |                                                                                                    |
| >     |                    |                                                                                                    |                                                                                                    |                                              |                                                                    |                                                                                                  |                                                                                                   |                                                                                                    |                                                                                                    |
|       |                    |                                                                                                    |                                                                                                    |                                              |                                                                    |                                                                                                  |                                                                                                   |                                                                                                    |                                                                                                    |
|       |                    |                                                                                                    |                                                                                                    |                                              |                                                                    |                                                                                                  |                                                                                                   |                                                                                                    |                                                                                                    |
|       |                    |                                                                                                    |                                                                                                    |                                              |                                                                    |                                                                                                  |                                                                                                   |                                                                                                    |                                                                                                    |
|       |                    |                                                                                                    |                                                                                                    |                                              |                                                                    |                                                                                                  |                                                                                                   |                                                                                                    |                                                                                                    |
|       |                    |                                                                                                    |                                                                                                    |                                              |                                                                    |                                                                                                  |                                                                                                   |                                                                                                    |                                                                                                    |
|       |                    | )     )       )     )       )     )       )     )       )     )       )     )       )     )       )     )       )     )       )     )       )     ) | 2000 中 Market 中 Market Warkshow ( Lightin Haceline Herory)<br>)<br>)<br>)<br>)<br>)<br>)<br>)<br>)<br>)<br>)<br>)<br>)<br>) | 2004 (加加 中 加加 中 加加 中 加加 中 加加 中 加 中 加 中 加 中 加 | )<br>)<br>)<br>)<br>)<br>)<br>)<br>)<br>)<br>)<br>)<br>)<br>)<br>) | )<br>別驗 / 考試<br>正式考試:109進修部共同英語分級測試 (Freshmen English Placement Test)<br>進行測驗<br>企即日超到無限期<br>下公布 | )<br>別驗 / 考試<br>正式考試:109進修部共同英語分級測試 (Freshmen English Placement Test)<br>進行測驗<br>企即日起到 無限期<br>不公布 | ND版 / 考試<br>□ 正式考試: 109進修部共同英語分級測試 (Freshmen English Placement Test) ● 第時延續<br>① ① ① 進行測驗<br>企 即日起 到 無限期   在看結果<br>不公布 | Image: Sector Value Formation (English Value (English Value (Freshmen English Placement Test))       原時時間         Unit English (Freshmen English Placement Test)       原時時間         Unit English (Freshmen English Placement Test)       原時時間         Unit English (Freshmen English Placement Test)       原時時間         Unit English (Freshmen English Placement Test)       原時時間         Unit English (Freshmen English Placement Test)       原時時間         Unit English (Freshmen English Placement Test)       原時時間         Unit English (Freshmen English Placement Test)       原時時間         Unit English (Freshmen English Placement Test)       原時時間         Unit English (Freshmen English Placement Test)       原時時間         Unit English (Freshmen English Placement Test)       原時時間         Unit English (Freshmen English Placement Test)       原時時間         Unit English (Freshmen English Placement Test)       原時間         Unit English (Freshmen English Placement Test)       原時間         Unit English (Freshmen English Placement Test)       原時間         Unit English (Freshmen English Placement Test)       原時間         Unit English (Freshmen English Placement Test)       原時間         Unit English (Freshmen English Placement Test)       原時間         Unit English (Freshmen English Placement Test)       原時間         Unit English (Freshmen English Placement Test) |

#### STEP 5 請點選"開始作答"即可開始測驗!

| 準備進行測驗      |                                                    |
|-------------|----------------------------------------------------|
| 您好,請詳細閱讀以下作 | 答注意事項後開始作答。若不馬上作答,可按「下 <b>次再來」離開</b> 。             |
| 測驗名稱:       | 108進修部大一共同英語分級測試 (Freshmen English Placement Test) |
| 總分          | 100分                                               |
| 比重          | 100%                                               |
| 總題數         | 50題                                                |
| 作答起訖日期與時間   | 從 即日起 到 無限期                                        |
| 考試時間        | 60分                                                |
| 計分方式        | 取第一次                                               |
| 測驗次數        | 1                                                  |
| 顯示題數        | 每頁50 題                                             |
| 翻頁控制        | 可回上頁補答                                             |
| 視窗控制        | 不限制                                                |
| 逾時處理        | 自動交卷                                               |
| 公佈答案        | 不公布                                                |
| 答案公佈日期      | 0000-00-00 00:00:00                                |
| 作答說明/師長叮嚀   |                                                    |
|             | 開始作答)下次再來                                          |

線上測驗為 60 分鐘, 請把握時間作答,線 上作答完畢後請記得 招「測驗結束」!

## 考試加油!!!